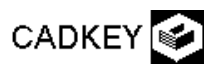

Madáretető 2.

|                                                                                                    | (20,0,70)         |                    |  |
|----------------------------------------------------------------------------------------------------|-------------------|--------------------|--|
| Beállítások:                                                                                                    |                   | (20.70.70)         |  |
| SetVW/Wld mode; 3D Display View: 7;                                                                                         | 4                 | 100,00,007         |  |
| Const. View: 1; szín: piros;                                                                                                | (0.0.45)          |                    |  |
| Segédvonalak:                                                                                                    | (0)0) 107         |                    |  |
| <b>Create - Line - End Points - KeyIn: 3 y-</b>                                                                             |                   |                    |  |
| irányú, 2 <b>x</b> -irányú és 1 <b>z</b> -irányú szakasz a kép                                                              |                   |                    |  |
| alapján; Autoscale - Esc; (billentyű parancsa az                                                                            |                   | (0.60.0)           |  |
| autoscale-nek: [Ctrl-A])                                                                                                    |                   | (40,0,45) (0,00,07 |  |
| Váltás elölnézetre:                                                                                                    |                   |                    |  |
| 3D Displ. View: 2; Const.View: Vport; [Ctrl-                                                                                | (20,-10,30)       |                    |  |
| A]                                                                                                    |                   | (20,10,8)          |  |
| <u>További segédvonalak:</u>                                                                                                | (0,0,0)           |                    |  |
| Segédpont:                                                                                                    | $\times$          |                    |  |
| Create - Point - Position - Keyln: (20, 0, 65);                                                                             |                   |                    |  |
| Két külső függőleges megrajzolása:                                                                                          | (20,              | ,0,0) (40,0,0)     |  |
| Create - Line - Paralell at a distance -                                                                                    | (20,-30,8)        | *                  |  |
| distance: 28 [Enter] - reference line: a                                                                                    |                   |                    |  |
| fuggolegesre mutatni - side: abaloldalra mutatni; mindezt megismetelni a masik oldalon;                                     |                   |                    |  |
| <u>A haz es a teto keresztmetszetenek megrajzolasa:</u>                                                                     |                   |                    |  |
| uj rajzszint: View - Levels - Set Active: 2 [enter] - descriptor: sokszogek [enter];                                        |                   |                    |  |
| <b>Color: zold; Create - Line - String - EndEnt</b> , ill. a pontnal <b>Point</b> beallitassalazart otszoget (a naz falat a |                   |                    |  |
| tetovel) megrajzoim [Esc];                                                                                                  |                   |                    |  |
| <i>Teto keresztmetszete:</i> Color: barna; Create - Line - paraleli trougn point - reference line: az egyik ferdere mutatni |                   |                    |  |
| - position: Endent - a (20,0,70) pontra mutatin - [F10] - a masik ferde vonalra ugyanezt ervegezin [Esc];                   |                   |                    |  |
| filozoficazia (grimmetnia tanoch))                                                                                          |                   |                    |  |
| juggolegesig(szimmetria tengely):<br>M. Jifer Trime First satisficate for the home second statemetric section               |                   |                    |  |
| <b>Niodily - Irim - First -</b> entity to rim: frede barna vonal - trimming entity:                                         |                   |                    |  |
| Szimmetria tengely, metve a kulso luggoleges egyenesek [ESC],<br>Maghosszabított farda vonglak párhuzamos altolása:         |                   |                    |  |
| <b>X-Form</b> - <b>Delta</b> - <b>Conv</b> - <b>Single</b> - select entity: barnákra mutatni [Enter] - conject              |                   |                    |  |
| <b>A-Form - Deta - Copy - Single -</b> select entry. Damakra indiatin [Enter] - copies. $\frac{1}{28}$                      |                   |                    |  |
| 7 - ux-0, uy-0, uz-3,,<br>Zárt tetőkeresztmetszet hiányzó szakaszainak megraizolása:                                        |                   |                    |  |
| Create - Line - End Points - EndEnt :                                                                                       |                   |                    |  |
| A ház és tető generálása a 2-es szinten:                                                                                    |                   |                    |  |
| Testmodellező behívása: Applications - Solids:                                                                              |                   |                    |  |
| 3D Display View: 7: Color: zöld : Create - Extrude, Revolve Extrude -                                                       |                   |                    |  |
| <b>Distance:</b> 60 - Ok - az ötszöget mutatiuk meg: All Dsp - By Type - zöld - Ok - direction vector: a View               |                   |                    |  |
| koordinátarendszer v irányába mutatunk [Esc]:                                                                               |                   |                    |  |
| A tetőre is: Create - Extrude, Revolve Extrude - Distance: 80 - Ok - All Dsn - By Type - barna - Ok -                       |                   |                    |  |
| direction vector: a <b>View</b> koordinátarendszer - <b>v</b> irányába mutatunk [Esc]:                                      |                   |                    |  |
| A tetőt még a helvére kell tolni: X-Form - Delta - Move - Single - tetőre mutatni [Enter] - dx=0. dy=-10. dz=0              |                   |                    |  |
| [Esc]:                                                                                                    | 8                 |                    |  |
| Ház kilyukasztása:                                                                                                    |                   |                    |  |
| Lyukasztóhenger készítése: Applications - Solids; Color                                                                     | : sárga: Create   |                    |  |
| - Primitives - Cylinder - created by: Two points - n                                                                        | najor radius: 9 - |                    |  |
| Ok - center point: EndEnt beállítással az első                                                                              | rajzszinten 30    |                    |  |
| magasan, y irányban definiált vízszintes tengely                                                                            | két végpontjára   |                    |  |
| mutatni;                                                                                                    | 01 5              |                    |  |
| A ház kilyukasztása: Modify - Boolean Ops - Differe                                                                         | ence - substract  |                    |  |
| from: a ház - to substract: a henger [Enter];                                                                               |                   |                    |  |
| <u>Ülőke:</u>                                                                                                    |                   |                    |  |
| Color: barna - Create - Primitives - Cylinder -                                                                             | - Two points -    |                    |  |
| major radius: 2 - Ok - center point: tengely két vég                                                                        | pontjára mutatni  |                    |  |
| (párhuzamos az y tengellyel 8 magasan)                                                                                      |                   |                    |  |
| Kikapcsoljuk az 1-es rajzszintet: View - Levels - List                                                                      | 1-es sorban       |                    |  |
| Display-t kikapcsoljuk - <b>Ok</b> ;                                                                                        |                   |                    |  |
| Kép kiszínezése: Display -Render - All Dsp - All;                                                                           |                   |                    |  |